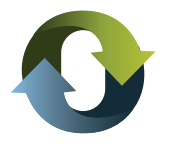

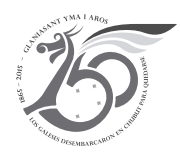

# **INSTRUCTIVO**

## PAGO DE TRIBUTOS MEDIANTE INTERBANKING

Es importante que antes de ingresar a la web de la Dirección General de Rentas tenga en cuenta que:

#### • Para operar con Interbanking debe encontrarse adherido.

Si Ud. aún no se encuentra adherido, debe ingresar a la sección "Suscríbase" de la página http://www.interbanking.com.ar/ y seguir las instrucciones, que se dictan en la misma.

Para realizar el trámite debe contar con: a) CUIL de las personas que designará como operadores; b) Bancos con los que desea operar; c) CBU y/o números de las cuentas habilitadas; d) Firmantes de las cuentas y e) Datos impositivos de la empresa.

#### • Y debe tener dado de alta el servicio "Pagos BtoB" para realizar los pagos de Rentas

1. El acceso al servicio habilitado se hará ingresando a la página web del organismo:

http://www.dgrchubut.gov.ar, donde previamente deberá generarse la obligación de pago, completando los campos habilitados a tal efecto.

Un ejemplo de emisión de boleta de tasa de servicios (Inspección General de Justicia, Art. 65 inc. a - LOT) puede visualizarse en la siguiente imagen de pantalla:

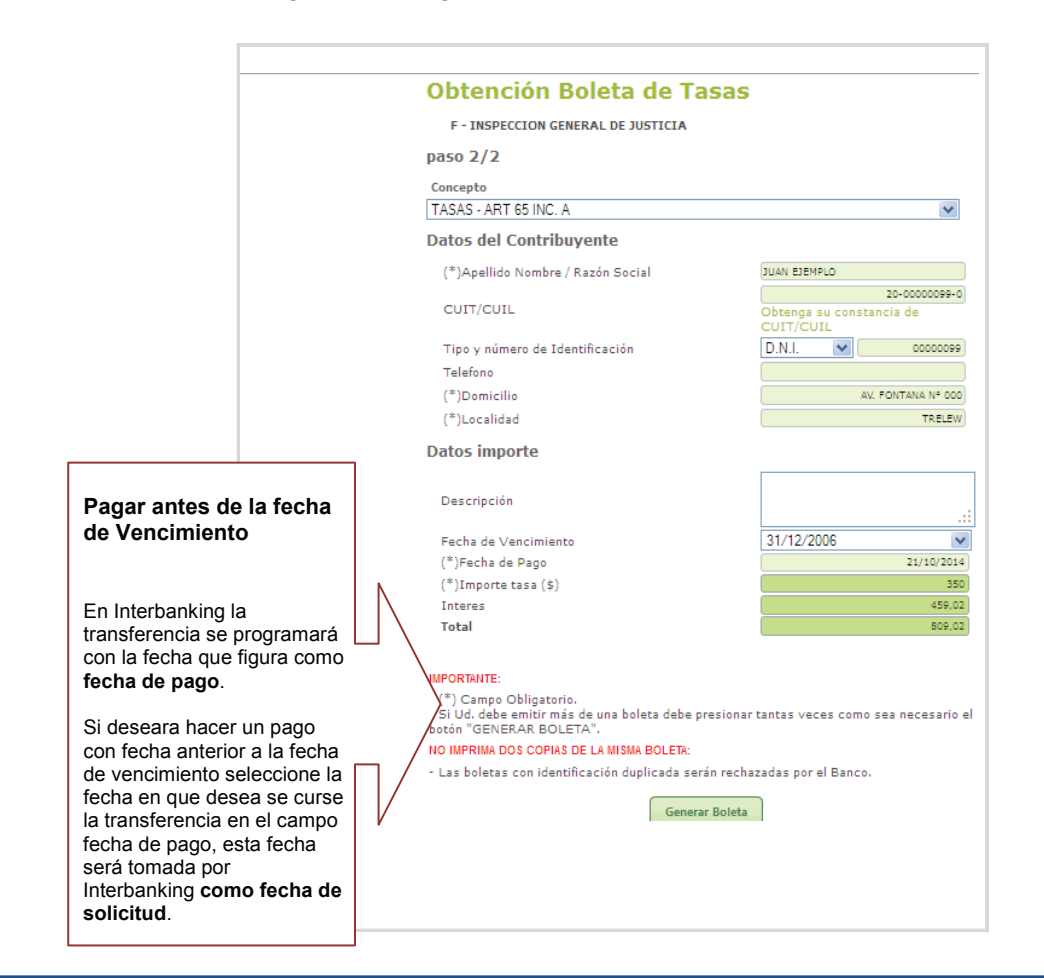

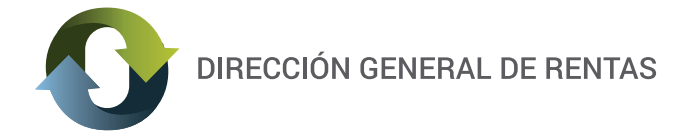

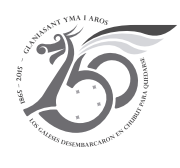

Una vez incorporados los datos requeridos, se debe seleccionar la opción Generar Boleta, donde se visualizará la siguiente pantalla.

| A https://servicios.dgrchubut.gov.ar/mo    | dulos/tasas_paso2.php              | ⊽ C Soogle                                             | 🔎 🗘 自    |
|--------------------------------------------|------------------------------------|--------------------------------------------------------|----------|
| 1ás visitados 🔅 SIAT Produccion 🔊 Últim    | as noticias 🗍 Galería de Web Slice | 🗌 Hotmail gratuito 🔛 Sitios sugeridos                  |          |
| (*)Apellido                                | Nombre / Razón Social              | JUAN EJEMPLO                                           |          |
| CUIT/CUIL                                  |                                    | 20-00000099-0<br>Obtenga su constancia de<br>CUIT/CUIL |          |
| Tipo y núm                                 | ero de Identificación              | D.N.I. 💌 00000099                                      |          |
| Telefono                                   |                                    |                                                        |          |
| (*)Domicilio                               | )                                  | AV. FONTANA 00                                         |          |
| (*)Localida                                | ł                                  | TRELEW                                                 |          |
| Datos impo                                 | rte                                |                                                        |          |
|                                            |                                    |                                                        |          |
| Descripció                                 | Seleccione la forma de Pago        |                                                        | <b>×</b> |
| Fecha de '<br>(*)Fecha (                   | ⊙ Pagar a través de InterBankin    | g. 🚺                                                   |          |
| (*)Import<br>Interes<br>Total              | 🔘 Pagar a través de Red Banelo     | o (Home Banking).                                      |          |
| IUtal                                      | 🚫 Pagar a través de Red Link (H    | ome Banking/Cajero Automático). 🗰                      |          |
| IMPORTANTE:                                | 🚫 Pagar a través del banco pers    | onalmente.                                             |          |
| - (*) Campo<br>- Si Ud. deb<br>batéa "CENE | Aceptar Cancelar                   |                                                        |          |
| NO IMPRIMA                                 | Cancelar                           |                                                        | 1.       |
| - Las boletas                              | con identificación duplicada será  | n rechazadas por el Banco.                             |          |
|                                            | General                            | r Boleta                                               |          |
|                                            |                                    |                                                        |          |
|                                            |                                    | S                                                      |          |
|                                            | (0280) 448.1360 .                  | <ul> <li>soporte.siat@dgrentaschubut.gov.ar</li> </ul> |          |

Si llegó a este paso y no puede ver esta ventana, puede ser que otra venta le esté tapando la pantalla. Si este fuera el caso, la solución es minimizar la pantalla que está visualizando y quedaría visible la que mostramos en este paso.

**3.** A continuación, deberá elegir como medio de pago Interbanking, y se generará la boleta de pago compuesta de dos cuerpos y un código de barra. (Ver aclaración importante sobre otros medios de pago en el Anexo de este Instructivo)

Un ejemplo de emisión de boleta de tasa de servicios (Inspección General de Justicia, Art. 65 inc. a - LOT) puede visualizarse en la siguiente imagen de pantalla:

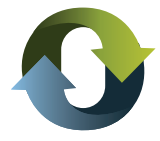

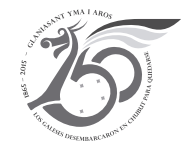

|                                                                        |                    | Nro. d      | e Boleta Organismo: | F-00056053       |
|------------------------------------------------------------------------|--------------------|-------------|---------------------|------------------|
| PROVINCIA DEL CHUBUT - Direct                                          | ción General de Re | ntas Nro.d  | e Boleta:           | 501702           |
| Cta. Cte. N° 9000151/3 - DGR - Ban                                     | ico de Chubut S.A. | Venci       | miento:             | 22/10/2014       |
| CUIT: 20-00000099-0 - Razón Social: JUAN I                             | EJEMPLO            |             |                     |                  |
| Detaile                                                                | Capital            | Interés     | Multas              | Total a<br>pagar |
| F-INSPECCION GENERAL DE JUSTICIA - TASAS - ART 66 INC. A<br>F-00056053 | 350,00             | 459,        | 18 0,00             | 809,18           |
|                                                                        | <u> </u>           | TAL A PAGAR | \$                  | 809,18           |
|                                                                        |                    |             |                     |                  |
| Son: PESOS OCHOCIENTOS NUEVE CON 18/100                                |                    |             |                     |                  |

**4.** Posteriormente ya dentro de interbanking, se debe completar el campo correspondiente al CUIT/CUIL y seleccionar el botón aceptar, visualizándose la siguiente imagen:

Si en esta instancia se le presentará un problema: el reclamo debe ser realizado a Interbanking (Atención al Cliente: 011 5554 -2999 / 0800-122-4625 / Lunes a Viernes de 8:30 a 18:30 hrs.)

| Interbanking.com.ar https://sib1.interbanking.com.ar/loginConfeccionB2B.do | 🐸 interBANKING - ( Build  | The requested resou          | rce (/transf/b2b/idBuild.t> | xt) is not available) - Moz | eill 🔳 🗖 🔀 |
|----------------------------------------------------------------------------|---------------------------|------------------------------|-----------------------------|-----------------------------|------------|
| OPERE<br>Nacionalidad Argentina S<br>CUIL S                                | interbanking.com.ar https | s://sib1.interbanking.com.ar | /loginConfeccionB2B.do      | YAHOO!                      |            |
| Nacionalidad Argentina V<br>CUIL                                           |                           |                              | ADERE                       |                             | ~          |
| CUIL                                                                       |                           | Nacionalidad                 | Argentina                   |                             |            |
|                                                                            |                           | CUIL                         |                             |                             |            |
|                                                                            |                           |                              |                             |                             |            |
|                                                                            |                           |                              |                             |                             |            |
| cancelar aceptar                                                           |                           |                              | cancela                     | r aceptar                   |            |
| interbanking<br>preventity Atención a Clientes 5554-2999                   |                           | interbanking                 | Atención a<br>5554-2999     | a Clientes<br>9             |            |
|                                                                            |                           |                              |                             |                             |            |

Aclaración: para poder visualizar este acceso, debe minimizar la boleta de pago o salir de la misma.

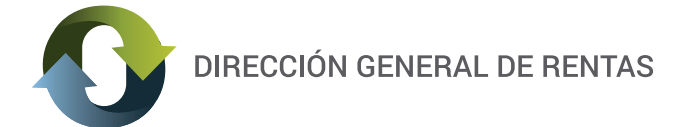

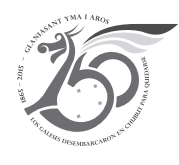

**5.** A continuación deberá completar los campos: USUARIO y CLAVE, con los datos suministrados oportunamente por interbanking para acceder así al pago de la obligación.

| 🕹 interBANKING - ( Build 25.3.1) - Mozilla Firefox                                                                                  |                            |                                               |   | ð | ×        |
|----------------------------------------------------------------------------------------------------|----------------------------|-----------------------------------------------|---|---|----------|
| $\underline{A}rchivo  \underline{E}ditar  \underline{V}er  \underline{H}istorial  \underline{M}arcadores  Herramien\underline{t}as$ | Ayuda                      |                                               |   |   |          |
| 💠 Dirección General de Rentas 🛛 🗌 interBANKII                                                                                       | NG - ( Build 25.3.1)       | x +                                           |   |   |          |
| + https://sib1.interbanking.com.ar/loginConfeccionB2B.do                                                                            | ;jsessionid=3C2B6826C5C2F3 | 38C64269447EC3C4F69.ibws04 😭 🔻 🤁 🔀 🗝 Google 🖉 | • | 1 | ł        |
| 🔎 Más visitados 💭 SIAT pruebas 💭 SIAT interno                                                                                       |                            |                                               |   |   |          |
|                                                                                                    |                            | OPERE                                         |   |   | <u>^</u> |
|                                                                                                    | Nacionalidad               | Argentina                                     |   |   |          |
|                                                                                                    | CUIL                       | 20243006369                                   |   |   |          |
|                                                                                                    | Usuario                    |                                               |   |   |          |
|                                                                                                    | Clave                      |                                               |   |   |          |
|                                                                                                    | GESTION DE CLAVES          |                                               |   |   |          |
|                                                                                                    |                            | cancelar                                      |   |   |          |
|                                                                                                    | interbanking               | Atención a Clientes<br>5554-2999              |   |   |          |
|                                                                                                    |                            | Procesando                                    |   |   |          |

**Sr. Contribuyente**: si Ud. aún no se encuentra adherido al servicio de interbanking, para operar con el mismo debe ingresar SUSCRIBIRSE. Ver información detallada en página 1 de este instructivo.

ACLARACIÓN: el servicio de interbanking es gratuito y no tiene costo de transferencia.

### **ANEXO**

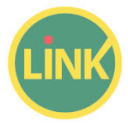

Estimado usuario de Red Link, es necesario recordarle que esta opción no permite que existan más de seis boletas impagas.

Esta situación generalmente puede evitarse, si se asegura que su navegador no tenga bloqueado las ventanas emergentes (como se explica en el paso 3 de este instructivo).